# Adobe<sup>®</sup> Dreamweaver<sup>®</sup> Developer Toolbox Read Me

Welcome to Adobe<sup>®</sup> Dreamweaver<sup>®</sup> Developer Toolbox. This document contains late-breaking product information, updates, and troubleshooting tips not covered in the product documentation.

Minimum system requirements Install your software Uninstall your software Known Issues Customer care Other resources

Minimum system requirements

# Windows

- Adobe<sup>®</sup> Dreamweaver<sup>®</sup> CS3
- Adobe<sup>®</sup> Extension Manager CS3
- One of the following web servers: Microsoft Internet Information Server 5.1 (Windows XP Professional) or 6.0 (Windows 2003), Apache 1.3.x or 2.0, or the built-in web server in ColdFusion 6.0 or later.
- One of the following application servers: PHP 4.4.0 or later, ColdFusion 6.0 or later, ASP 5.5 or later.
- If using PHP, the following libraries must be installed and enabled: Expat and mbstring. Expat is an XML parser library
  and should be built-in on most server installations. The mbstring library handles multibyte encodings in PHP. For
  image processing, one of the following image libraries must be installed: GD or ImageMagick 6.2.5 or later.
  ImageMagick needs execute permissions on web server. Each of these libraries have limitations to what image
  handling operations can perform. Please refer to the Developer Toolbox documentation and its tech notes.
- If using ColdFusion, the following features must be enabled: XML parsing tags, CreateObject, shell rights on image lib, and the <cfhttp> tag. In addition, cfexecute must be allowed on the web server and one of the following image libraries must be installed: tmt\_img, ImageMagick, CFX\_Image 1.4.9, CFX\_imageCR3 3.1. Each of these libraries have limitations to what image handling operations can perform. Please refer to the Developer Toolbox documentation and its tech notes. Note: You can enable and disable ColdFusion server functions in the ColdFusion Administrator, ColdFusion Basic Security, Tag Restrictions page.
- If using ASP, the following libraries are required: Collaborative Data Object (for sending e-mail), MSXML library and WScript.Shell. For better image processing the following libraries could be installed: .NET framework installed and ASP. NET extension enabled for IIS or ImageMagick. Version 6.2.5 or later. Each of these libraries have limitations to what image handling operations can perform. Please refer to the Developer Toolbox documentation and its tech notes. In addition, the following configuration options must be installed / enabled: CreateObject rights, FileSystemObject, ParentPaths.

# Macintosh

- Adobe  $^{\mathbb{R}}$  Dreamweaver  $^{\mathbb{R}}$  CS3
- Adobe<sup>®</sup> Extension Manager CS3
- One of the following web servers: Microsoft Internet Information Server 5.1 (Windows XP Professional) or 6.0 (Windows 2003), Apache 1.3.x or 2.0, or the built-in web server in ColdFusion 6.0 or later.
- One of the following application servers: PHP 4.4.0 or later, ColdFusion 6.0 or later, ASP 5.5 or later.
- If using PHP, the following libraries must be installed and enabled: Expat and mbstring. Expat is an XML parser library
  and should be built-in on most server installations. The mbstring library handles multibyte encodings in PHP. For
  image processing, one of the following image libraries must be installed: GD or ImageMagick 6.2.5 or later.
  ImageMagick needs execute permissions on web server. Each of these libraries have limitations to what image
  handling operations can perform. Please refer to the Developer Toolbox documentation and its tech notes.
- If using ColdFusion, the following features must be enabled: XML parsing tags, CreateObject, shell rights on image lib,

and the <cfhttp> tag. In addition, cfexecute must be allowed on the web server and one of the following image libraries must be installed: tmt\_img, ImageMagick, CFX\_Image 1.4.9, CFX\_imageCR3 3.1. Each of these libraries have limitations to what image handling operations can perform. Please refer to the Developer Toolbox documentation and its tech notes. Note: You can enable and disable ColdFusion server functions in the ColdFusion Administrator, ColdFusion Basic Security, Tag Restrictions page.

 If using ASP, the following libraries are required: Collaborative Data Object (for sending e-mail), MSXML library and WScript.Shell. For better image processing the following libraries could be installed: .NET framework installed and ASP. NET extension enabled for IIS or ImageMagick. Version 6.2.5 or later. Each of these libraries have limitations to what image handling operations can perform. Please refer to the Developer Toolbox documentation and its tech notes. In addition, the following configuration options must be installed / enabled: CreateObject rights, FileSystemObject, ParentPaths.

#### Install your software

Adobe<sup>®</sup> Dreamweaver<sup>®</sup> Developer Toolbox extension must be installed using Adobe Extension Manager. If you don't have this Adobe application installed, please refer to the Adobe Extension Manager Install Guide, before trying to install Adobe Dreamweaver Developer Toolbox.

- 1. Make sure Adobe Dreamweaver CS3 and Adobe Extension Manager CS3 are installed on your system.
- 2. Double-click the .mxp extension file in Windows Explorer (Windows) or in the Finder (Macintosh).
- 3. Read the Adobe extensions disclaimer and select "Accept" to continue with the installation, or select "Decline" to cancel the installation.
- 4. You must close and then restart Dreamweaver for the changes to take effect.

If you have previously installed XML Export registration incentive into Dreamweaver CS3 you may be asked to overwrite existing files. Please select 'Yes to All' to accept these changes.

# Uninstall your software

Adobe<sup>®</sup> Dreamweaver<sup>®</sup> Developer Toolbox extension must be uninstalled using Adobe Extension Manager.

- 1. Close Adobe Dreamweaver CS3.
- 2. Open Adobe Extension Manager CS3.
- 3. Select Adobe<sup>®</sup> Dreamweaver<sup>®</sup> Developer Toolbox extension from the list. To select, please click on the extension name.
- 4. Click on the Remove Extension button from the Extension Manager Toolbar.
- 5. Click Yes to confirm the uninstall and follow the onscreen instructions to complete the uninstall

Please note that the uninstall process might take more than 30 minutes in some configurations. In those cases, don't stop Extension Manager during uninstall.

# Known issues

The following are known issues with this release.

# When applying the Developer Toolbox Server Formats (Escape Attribute, Format Date and Format For List) the generated code in page is incorrect

To fix this follow these steps: After applying the Server Format, an alert message will appear. "Found some missing SSIs. Please edit the 'Fix Includes' Server Behavior to fix them.". Also in the Server Behavior panel a "Fix Includes" behaviour will appear. Double click on it so the generated code in page will be fixed. An alert message will confirm a successful operation ("The SSIs have now been fixed.").

Also, for the Format For List Server Format, you will manually have to add the second required parameter of the function (should use an integer value, default recommended is 30).

# When editing the Developer Toolbox Server Formats, the correct values are not selected in the "Dynamic Text" interface. (Coldfusion Server Model only)

When you edit a "Dynamic Text" server behavior that uses an Adobe Dreamweaver Developer Toolbox format, the introspected values are not correct. To workaround this, please make sure when editing Developer Toolbox Server Formats to correctly re-select the "Field", "Format" and "Code" values before hitting the OK button.

# When applying Developer Toolbox Server Formats on a Dynamic Text, that Dynamic Text Server Behavior will no longer be displayed correctly

For the PHP\_MySQL server model only, the Dynamic Text will no longer be displayed in the list of applied Server Behaviors. To change the Server format for that Dynamic Text, select it, switch to the Bindings panel and use the Format dropdown to change the Server Format.

For the ASP VBScript server model, the Format For List won't be recognized as a format when you edit the corresponding Dynamic Text Server Behavior from the list of applied Server Behaviors. To be recognized as a format, you will manually have to add the second required parameter of the function (should use an integer value, default recommended is 30) in Code view.

# Adobe Dreamweaver Developer Toolbox Favorites command doesn't work on some configurations

When you install Adobe Dreamweaver Developer Toolbox from the "Administrator" account on Windows machines, and from the "root" account on MAC machines, the Developer Toolbox Favorites interface does not populate when opened from another user account. To workaround this, install Adobe Dreamweaver Developer Toolbox under the user account which you want to use.

# "Links relative to site root" setting not supported

Adobe Dreamweaver Developer Toolbox does not support links relative to site root, it supports only links relative to document. In order to set links relative to document, open the Site definition panel, and check the "Links relative to: Document" setting, from the Local info category.

# You cannot use more than one "Multiple File Upload with save to database" command on the same page

You cannot use more than one "Multiple File Upload with save to database" behaviors on the same page. Applying more than one on a page will break the feature's behavior. Unfortunately, there is no workaround for this problem.

#### Customer care

# **Customer Service**

Adobe Customer Service provides assistance with product information, sales, registration, and other non-technical issues. To find out how to contact Adobe Customer Service, please visit Adobe.com's main page for your region or country and click on 'Contact'.

# **Technical Plan Options and Technical Resources**

If you require technical assistance for your product, including information on free and paid support options and troubleshooting resources, more information is available at www.adobe.com/go/support/. For outside of North America www. adobe.com/go/intlsupport/. Free troubleshooting resources include Adobe's support knowledgebase, Adobe user-to-user forums and more.

If you are having any issues with installing or uninstalling Adobe<sup>®</sup> Dreamweaver<sup>®</sup> Developer Toolbox, please try rebooting your system before contacting Support.

#### Documentation

Read the online documentation at help.adobe.com/en\_US/Dreamweaver/9.0\_ADDT/help.html.

# **Online Resources**

Design Center at www.adobe.com/designcenter. Developer Center at www.adobe.com/go/developer.